## Anleitung zur Teilnahme am YCBS Online Clubabend

Für die Teilnahme am Online Clubabend ist ein Google-Konto (gmail-Adresse) notwendig.

Auf der Homepage oder im YCBS-Kalender findest du folgenden Link:

https://meet.google.com/bqj-ierf-nbe

Wenn du diesen Link anklickst solltest du folgende Anzeige bekommen.

AUSSER: Wenn du am PC/Tablet/Handy (noch) nicht mit deiner gmail-Adresse angemeldet bist, dann musst du dich vorher anmelden bzw. dich bei Google registrieren und anmelden.

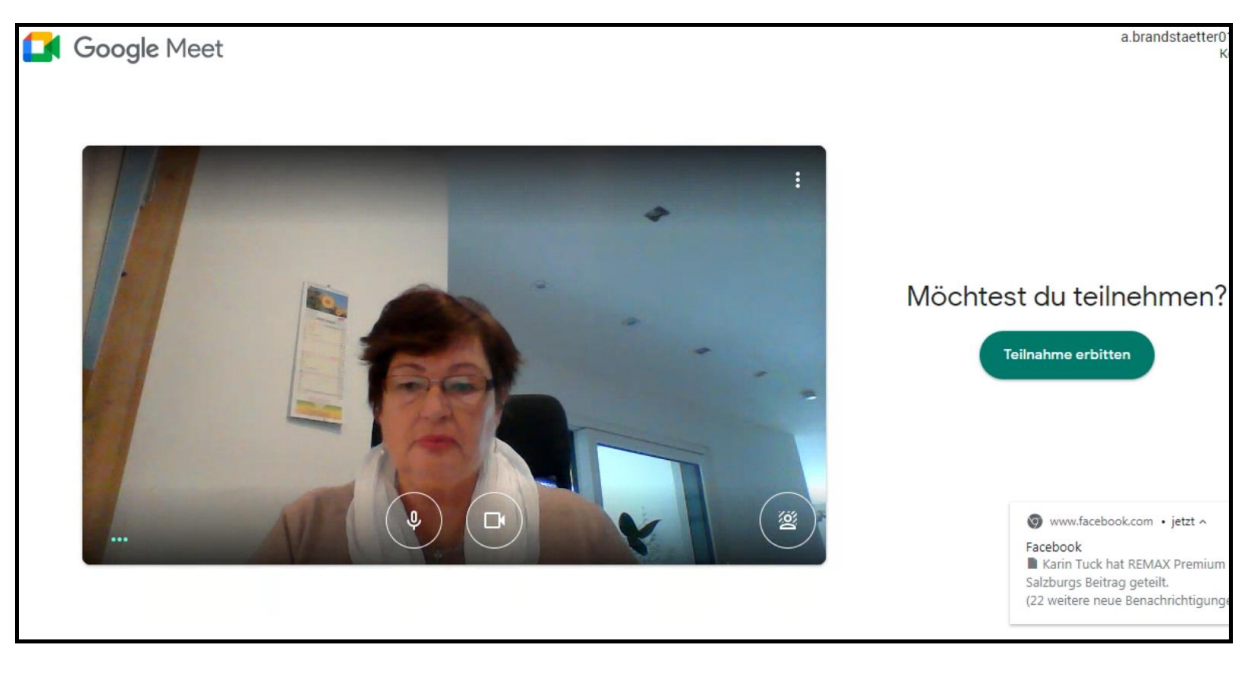

Danach kommt folgende Anzeige:

Jetzt Teilnahme erbitten auswählen.....

... und warten bis dich der YCBS-Meeting-Administrator rein lässt.

GESCHAFFT – Willkommen im Online Clubabend – Du wirst folgendes auf deinem PC/Tablet/Handy sehen:

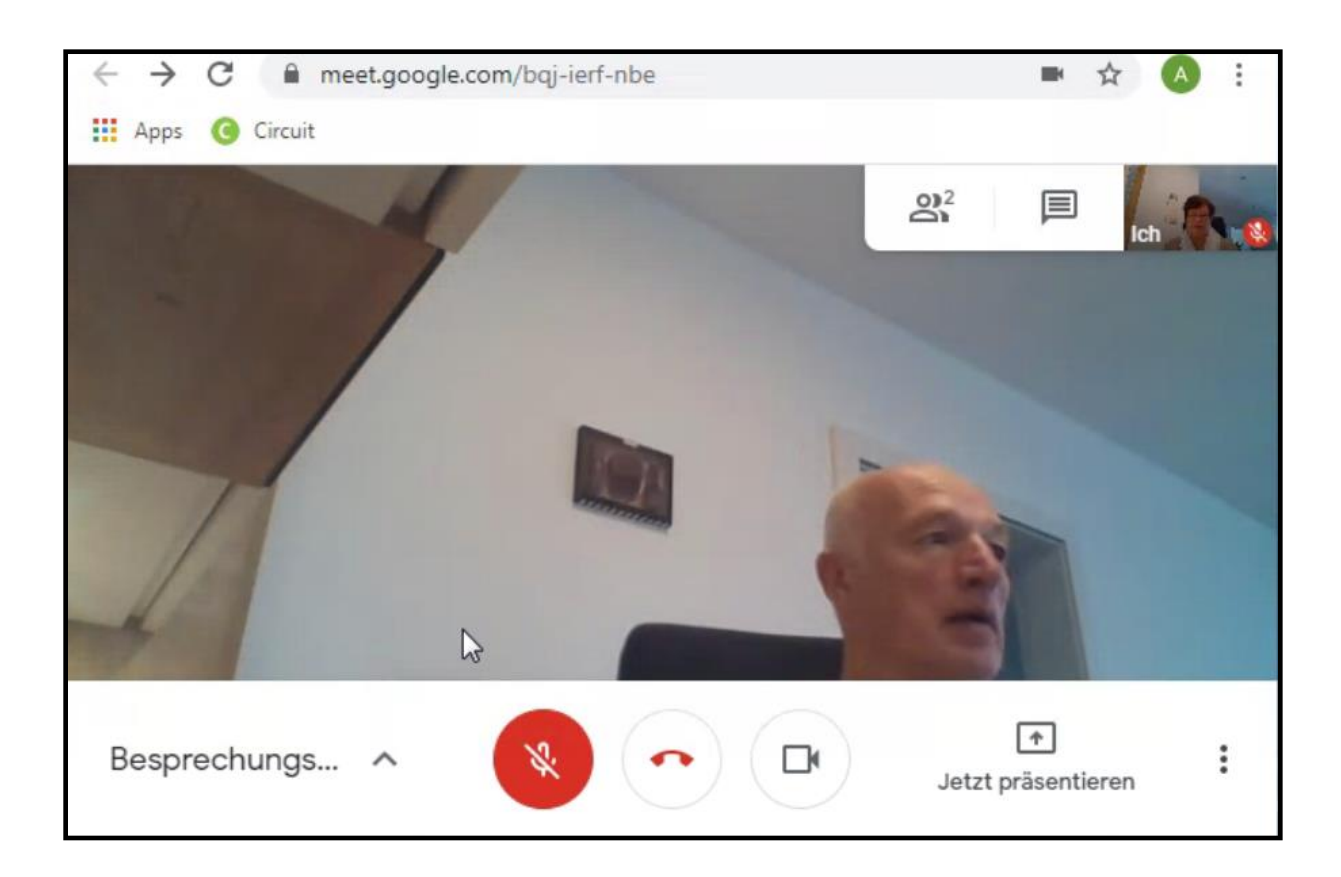

Der Administrator wird dir als erstes dein Mikrofon stumm schalten. Wenn du etwas sagen willst, dann musst du vorher das Mikrofon wieder einschalten.

## Zu der Bedienung:

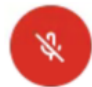

Dein Mikrofon Ein/Aus-schalten

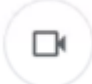

Du kannst damit deine Kamera Ein/Aus-schalten

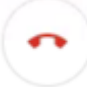

Hiermit kannst du die Teilnahme am Online Clubabend beenden